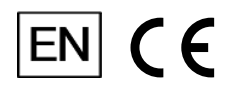

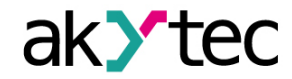

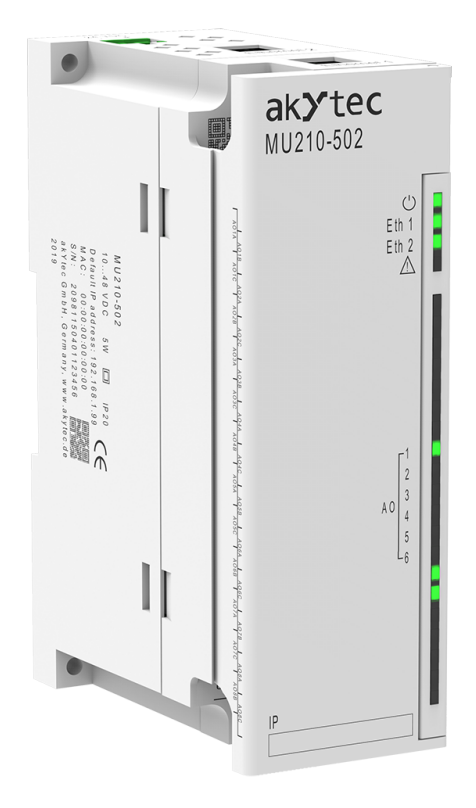

## MU210-502

## Analog output module

User guide

MU210-502\_3-EN-122423-1.9 © All rights reserved Subject to technical changes and misprints

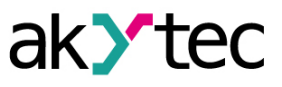

1

## Contents

| 1. Introduction                                        | 3         |
|--------------------------------------------------------|-----------|
| 1.1. Terms and abbreviations                           | 3         |
| 1.2. Symbols and key words                             | 3         |
| 1.3. Intended use                                      | 3         |
| 1.4. Limitation of liability                           | 3         |
| 1.5. Safety                                            | 3         |
| 2. Overview                                            | 5         |
| 2.1. Basic features                                    | 5         |
| 2.2. Design and indication                             | 5         |
| 3. Specification                                       | 7         |
| 3.1. Specifications                                    | 7         |
| 3.2. Operating conditions                              | 8         |
| 4. Configuration and operation                         | 9         |
| 4.1. Connection with akYtecToolPro                     | 9         |
| 4.1.1. Connection over USB                             | 9         |
| 4.1.2. Connection over Ethernet                        | 9         |
| 4.2. Real time clock                                   | 10        |
| 4.3. Battery                                           | 11        |
| 4.4. Ethernet                                          | 11        |
| 4.4.1. Network parameters setting using service button | 11        |
| 4.5. Modbus Slave                                      | 12        |
| 4.6. Data logging                                      | 12        |
| 4.7. Analog outputs                                    | 13        |
| 4.7.1. Safe output status                              | 13        |
| 4.7.2. Output diagnostics                              | 13        |
| 4.8. NTP protocol                                      | 13        |
| 4.9. MQTT protocol                                     | 14        |
| 4.9.1. Basics                                          | 14        |
| 4.9.2. Implementation                                  | 14        |
| 4.10. SNMP protocol                                    | 16        |
| 4.10.1. Basics                                         | 16        |
| 4.10.2. Implementation                                 | 16        |
| 4.10.3. Password                                       | 16        |
| 5. Installation                                        | 17        |
| 5.1. Mounting                                          | 17        |
| 5.2. Wiring                                            | 17        |
| 5.2.1. General information                             | 18        |
| 5.2.2. Analog outputs                                  | 19        |
| 6 Factory settings restoration                         | שו<br>19  |
| 7 Maintananca                                          | ∠ ເ<br>າາ |
| 8 Transportation and storage                           | 22<br>22  |
| 9. Scope of delivery                                   | ZJ        |
| a. Scope of delivery                                   | 24<br>วศ  |
| Appendix R. Colvania isolation                         | 25        |
|                                                        | 26        |

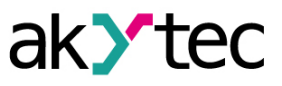

| Appendix C. Battery replacement | 27 |
|---------------------------------|----|
| Appendix D. Modbus application  | 28 |

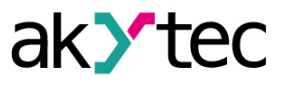

## 1 Introduction

#### 1.1 Terms and abbreviations

#### akYtecToolPro - configuration software

**DAC** – digital-to-analog converter.

**Modbus** – application layer messaging protocol for client/server communication between devices connected on different types of buses or networks, originally published by Modicon (now Schneider Electric), currently supported by an independent organization Modbus-IDA (<u>www.modbus.org</u>) **NTP** – Network Time Protocol

**MQTT** – Message Queuing Telemetry Transport, publish-subscribe network protocol to transport messages between devices

**SNMP** – Simple Network Management Protocol, an Internet Standard protocol for collecting and organizing information about managed devices on IP networks and for modifying that information to change device behavior

RTC – real-time clock

UTC - Coordinated Universal Time, worldwide primary time standard

#### 1.2 Symbols and key words

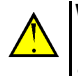

WARNING

WARNING indicates a potentially dangerous situation that could result in death or serious injuries.

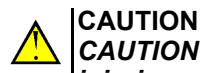

CAUTION indicates a potentially dangerous situation that could result in minor injuries.

## NOTICE

NOTICE indicates a potentially dangerous situation that could result in damage to property.

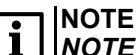

NOTE indicates helpful tips and recommendations, as well as information for efficient and trouble-free operation.

#### 1.3 Intended use

The device has been designed and built solely for the intended use described here, and may only be used accordingly. The technical specifications contained in this document must be observed. The device may be operated only in properly installed condition.

#### Improper use

Any other use is considered improper. Especially to note:

- The device may not be used for medical applications.
- The device may not be used in explosive environment.
- The device may not be used in atmosphere in which there are chemically active substances.

#### 1.4 Limitation of liability

Our company does not bear any responsibility with respect to breakdowns or damages caused by using the product in a manner other than described in the Manual or in violation of the current regulations and technical standards.

#### 1.5 Safety

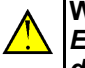

#### WARNING

Ensure the mains voltage matches the voltage marked on the nameplate. Ensure the device is provided with its own power supply line and electric fuse.

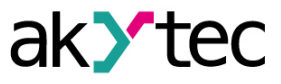

#### WARNING

The device terminals may be under a dangerous voltage. De-energize the device before working on it. Switch on the power supply only after completing all works on the device.

#### NOTICE (]

Supply voltage may not exceed 48 V. Higher voltage can damage the device. If the supply voltage is lower than 10 V DC, the device cannot operate properly but will not be damaged.

# $(\mathbf{I})$

NOTICE If the device is brought from a cold to a warm environment, condensation may form inside the device. To avoid damage to the device, keep the device in the warm environment for at least 1 hour before powering on.

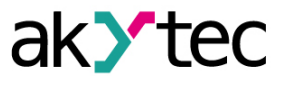

6

7

5

## 2 Overview

MU210-502 is an extension module with 6 analog outputs.

The module operates as a slave in Ethernet network with Modbus TCP protocol. The device is intended for use in industrial automation for creation of decentralized control systems. The module can be configured with the configuration software akYtecToolPro (free) over USB or Ethernet interface (Sect. 4). The software can be downloaded from our homepage <u>www.akYtec.de</u>.

## 2.1 Basic features

- 6 analog inputs (Sect. 4.8)
- Device and output status indicators (Sect. 2.2)
- Output malfunction detection (Sect. 4.8.2)
- Dual Ethernet (Sect. 4.4, 5.2.3)
- Slave in Modbus network over Ethernet (Sect. 4.5)
- USB configuration interface (Sect. 4.1.1)
- Real-time clock (Sect. 4.2)
- Device diagnostic (Sect. 4.6)
- Data logging and archiving (Sect. 4.7)
- Error indication (Table 2.1)
- DIN rail or wall mounting (Sect. 5.1)

#### 2.2 Design and indication

The device is designed in a plastic case for DIN rail or wall mounting (Sect. 5.1). Plug-in terminal blocks enable quick and easy replacement of the device.

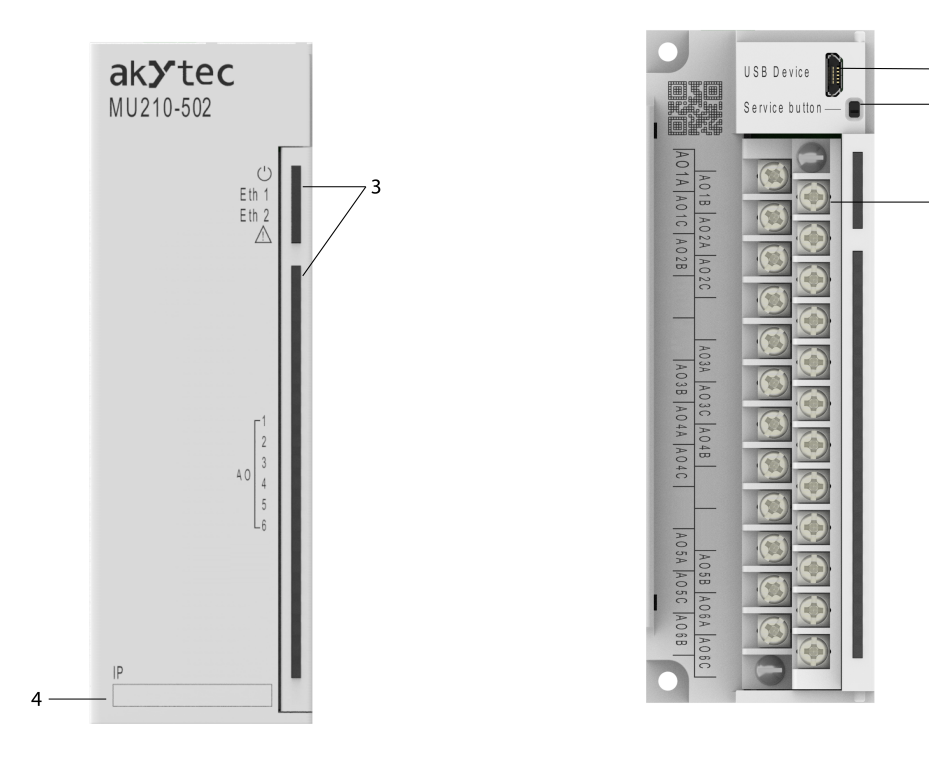

Fig. 2.1 Front view (closed cover)

Fig. 2.2 Front view (open cover)

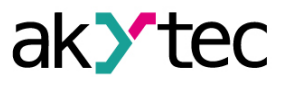

On the device top:

- 1. Power supply terminals
- 2. 2 Ethernet connectors (Sect. 4.4, 5.2.4) On the front cover:
  - 3. LED indicators (Tab. 2.1)
  - 4. Recess for a sticker with IP address

Under the front cover:

- 5. Removable I/O terminal block (Sect. 5.2)
- 6. microUSB programming connector (Sect. 4.4.1)
- 7. Service button

The service button can be used for the following functions:

- IP address assignment (Sect. 4.1.1)
- Factory settings restoration (Sect. 6)

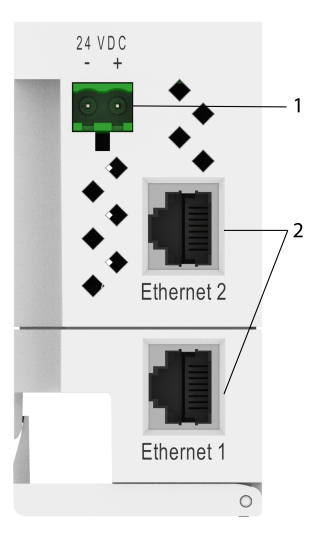

Fig. 2.3 Top view

| Table 2.1 | LEDs  |                          |                                                          |
|-----------|-------|--------------------------|----------------------------------------------------------|
| LED       | Color | LED State                | Description                                              |
|           | areen | Off                      | Power off                                                |
| 0         | groon | On                       | Power on                                                 |
| Eth 1     | areen | Off                      | Not connected                                            |
|           | green | Flashing                 | Data transfer over Ethernet 1 interface                  |
| Eth 2     | areen | Off                      | Not connected                                            |
|           | green | Flashing                 | Data transfer over Ethernet 2 interface                  |
|           |       | Off                      | No errors                                                |
|           |       | On                       | Program / configuration error                            |
| A         | red   | Flashing (0.1 s / 2 s )  | Low battery (Sect. 4.3, App. C)                          |
| ~~~       | Tea   | Flashing (0.1 s / 0.5 s) | No requests from master. Safe state activated            |
|           |       | Flashing (0.9 s / 1 s)   | Hardware peripherals error (Flash, RTC, Ethernet Switch) |
| Output    | areen | Off                      | Output off                                               |
| I FDs (6) | groon | On                       | Output on                                                |
| 2200 (0)  | red   | On                       | Fault status (Sect. 4.9.2)                               |

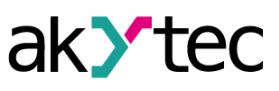

## **3** Specification

## 3.1 Specifications

## Table 3.1 General specifications

|                                              | Electrical                               |                |
|----------------------------------------------|------------------------------------------|----------------|
| Power supply                                 | 24 (10                                   | 48) V DC       |
| Power consumption                            | 6 W at 2                                 | 24 V DC        |
| Polarity protection                          | Ye                                       | es             |
| Appliance class                              |                                          | I              |
|                                              | Interfaces                               |                |
| Data transfer                                | Double Etherne                           | et 10/100 Mbps |
|                                              | Modbu                                    | IS TCP         |
| Protocols                                    | MG                                       | PTT            |
|                                              | SN                                       | MP             |
|                                              | NT NT NT NT NT NT NT NT NT NT NT NT NT N |                |
| Configuration interface                      | USB 2.0 (N                               |                |
|                                              |                                          |                |
| Outpute number                               |                                          | <u></u>        |
|                                              | 10.00                                    |                |
|                                              | 122                                      | 28.8 V         |
| DAC resolution                               | 12                                       | oits           |
| DAC warm-up time                             | 10 mi                                    | nutes          |
| Output update period, min.                   | 200                                      | ms             |
| Signal                                       | 0-20 mA                                  | 0-10 V         |
|                                              | 4-20 mA                                  |                |
| Maximum output ripple                        | 25 μΑ                                    | 10 mV          |
| Accuracy                                     | ± 0.5 %                                  | ± 0.5 %        |
| Temperature influence                        | 0.1 % / 10 °C                            | 0.1 % / 10 °C  |
| Influence of electromagnetic<br>interference | ± 0.5 %                                  | ± 0.5 %        |
| Output short circuit protection              | Ye                                       | es             |
| Output state diagnostics                     | Ye                                       | es             |
| Flash                                        | -memory (log file storage)               |                |
| File size, max.                              | 21                                       | кВ             |
| Number of log files, ,max.                   | 10                                       | 00             |
| Logging interval, min.                       | 10                                       | s              |
|                                              | Real time clock                          |                |
| Accuracy                                     | ±3 s/day a                               | at +25 °C      |
|                                              | ±10 s/day                                | at -40 °C      |
| Backup battery                               | CR2                                      | 032            |
|                                              | Mechanical                               |                |
| Dimensions                                   | 42 × 124                                 | × 83 mm        |
| Weight                                       | approx                                   | . 300 g        |

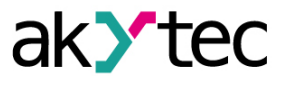

### 3.2 Operating conditions

The module is designed for natural convection cooling. It should considered when choosing the installation site.

The following environment conditions must be observed:

- clean, dry and controlled environment, low dust level

- closed non-hazardous areas, free of corrosive or flammable gases

Table 3.2 Operating conditions

| Condition                    | Permissible range                      |
|------------------------------|----------------------------------------|
| Ambient temperature          |                                        |
| Transportation and storage   | -40+55 C                               |
| Relative humidity            | up to 95 % (at +35 °C, non-condencing) |
| Attitude                     | up to 2000 m ASL                       |
| IP code                      | IP20                                   |
| Vibration / shock resistance | conforms to IEC 61131-2                |
| EMC emission / immunity      | conforms to IEC 61131-2                |

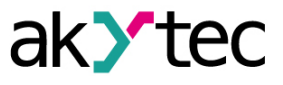

## 4 Configuration and operation

The device parameters can be set with akYtecToolPro or by command from a network Master. The complete parameter list is presented in Appendix D. You can also read it out from the device using the toolbar item **Parameter list** in akYtecToolPro.

The modules of Mx210 series have the following parameter groups:

- Real-time clock (Sect. 4.2)
- Battery (Sect. 4.3)
- Network (Sect. 4.4)
- Modbus slave (Sect. 4.5)
- Device status (Sect. 4.6)
- Data logging (Sect. 4.7)
- I/O groups, depending on model (Sect. 4.8, 4.9)

#### 4.1 Connection with akYtecToolPro

The connection with akYtecToolPro running on the PC can be established over the interfaces USB (Sect. 4.1.1) or Ethernet (Sect. 4.1.2).

For configuration over Ethernet, the device must be powered on. When being configured over USB, the device is powered by USB and the main power supply is not required.

#### 4.1.1 Connection over USB

#### NOTICE

The device must be powered off before being connecting to PC over USB.

#### NOTICE

When the device is powered over USB, the inputs, outputs and the Ethernet interfaces are disabled. If you need full control over the device, you have to connect the main power, but you must observe the following:

There is no galvanic isolation between digital inputs and USB interface. Equipment connected to these circuits must have the same ground potential or be galvanically isolated to avoid damage to the device.

To configure the module over USB:

- 1. Connect the microUSB programming connector of the device (Fig. 2.2. Pos. 6) to PC over a USB-to-microUSB connection cable (not included).
- 2. Start akYtecToolPro.
- 3. In a new project, click the toolbar item Add devices +U.
- 4. In an opened dialog, select the interface STMicroelectronics Virtual COM Port.
- 5. Select the protocol akYtec Autodetection Protocol.
- 6. Select Find device.
- 7. Enter the device address (factory setting: 1) and click Search.
- If the correct device is found, select it and click the button Add devices to add the device to the project.
- 9. If the device is password protected, enter the correct password.

If you forgot the password, restore the factory settings (Sect. 6).

#### 4.1.2 Connection over Ethernet

To configure the module over Ethernet:

- 1. Connect the Ethernet connector of the device to PC over the Ethernet connection cable (not included).
- 2. Connect the power cable to the removable 2-terminal block and plug it into the device.
- 3. Power on the device.

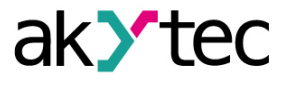

- 4. Start akYtecToolPro.
- 5. Click the toolbar item **Add devices**
- 6. In the opened dialog select the interface Ethernet.
- 7. Select Find device.
- 8. Enter the IP address (Factory setting: 192.168.1.99) and click *Search*.
- If the correct device is found, select it and click the button Add devices to add the device to the project.
- 10. If the device is password protected, enter the correct password.

If you forgot the password, restore the factory settings (Sect. 6).

#### 4.2 Real time clock

The module has a real-time clock (RTC) with a back-up battery (Sect. 4.3). The RTC time is counted as UTC in seconds, starting from 01/01/2000, 00:00.

To set the time, click the toolbar icon **Real-time clock**  $\bigcirc$  (Fig. 4.1). Use the button **Synchronize with PC** to synchronize the RTC with the PC clock. Select your time zone from the drop-down list below. You can also set the time zone in the range -720...+840 min. with a 60 min. step in the parameter group **Real-time clock**. Use the button **Save** to save the parameters in the device memory.

| G   |      |       |     |       |     | [   | Dat  | / Time ×     |
|-----|------|-------|-----|-------|-----|-----|------|--------------|
| Cu  | ren  | t tim | ne: |       |     |     |      |              |
|     |      |       |     | Date  | è   |     |      | Time         |
|     | ∢    |       | Ju  | ne 20 | )19 |     | ►    | 12           |
|     | Su   | Мо    | Tu  | We    | Th  | Fr  | Sa   | S10 2        |
|     | 26   | 27    | 28  | 29    | 30  | 31  | 1    |              |
|     | 2    | 3     | 4   | 5     | 6   | 7   | 8    |              |
|     | 9    | 10    | 11  | 12    | 13  | 14  | 15   |              |
|     | 16   | 17    | 18  | 19    | 20  | 21  | 22   |              |
|     | 23   | 24    | 25  | 26    | 27  | 28  | 29   | South the    |
|     | 30   | 1     | 2   | 3     | 4   | 5   | 6    | 7:38:45      |
|     |      |       |     |       |     | Syn | chro | nize with PC |
| Tim | ne z | one   |     |       |     |     |      |              |
| (L  | JTC) | Bpe   | емя | в фо  | рма | ате | UTC  | ~            |
|     |      |       |     |       |     |     |      | Save Cancel  |

Fig. 4.1 Real-time clock parameters

The RTC is used for calculation of measuring timestamps (Sect. 4.8.5) and of *Time (ms)* parameter. *Time (ms)* is a cyclic time in milliseconds that starts with turning on and stops with turning off of the device. It is reset to zero at the end of cycle (4294967295 ms). The parameter is used for device diagnostic purposes.

To set the RTC time over Modbus network, proceed as follows:

- 1. Write the new time in the parameter New time.
- 2. Set the parameter *Apply new time* = 1 and hold the value for at least 1 second.
- 3. Set the parameter *Apply new time* = 0 and hold the value for at least 1 second.

The time value cannot be changed more than once per second.

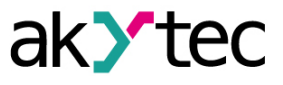

#### 4.3 Battery

The RTC is powered by the supply voltage. When the device is powered off, RTC is powered by a replaceable battery of type CR2032.

A fully charged battery can power the RTC for 5 years. At the temperatures near the permissible limits (Tab. 3.2), the battery life time is reduced.

The parameter Voltage in the group Battery shows the battery voltage in mV.

The battery status is updated each time after powering on and then every 12 hours.

The battery should be replaced if at least one of the following events has occurred:

- LED indicator ▲ lights up for 0.2 s with a period of 2 s, which means that U<sub>B</sub> ≤ 2 V and the battery
  has to be replaced as soon as possible, but the RTC can still work for about 2 weeks without
  power supply.
- The battery was last time replaced 6 years ago.

For battery replacement, see App. C.

#### NOTE

If the battery voltage is less than 1.6 V, the configuration parameters are written to the battery-backed RAM and then transferred to the flash memory. The recording interval depends on the load of the module processor (at least 2 minutes). Since the number of erase cycles of the flash memory is limited, it is not recommended to record the configuration parameters cyclically when the battery is low.

#### 4.4 Ethernet

To configure the Ethernet interface, open the node *Network > Ethernet* in the parameter tree.

| Parameter       | Description                               | Default value  | Access |
|-----------------|-------------------------------------------|----------------|--------|
| IP address      | IPv4 Internet Protocol address            | 192.168.1.99   | R      |
| Subnet mask     | IP address recognition area in the subnet | 255.255.255.0  | R      |
| Gateway         | IP address of the gateway                 | 192.168.1.1    | R      |
| DNS server 1    | Primary DNS server                        | 77.88.8.8      | RW     |
| DNS server 2    | Secondary DNS server                      | 8.88.8.8       | RW     |
| New IP address  | Enter new value                           | —              | RW     |
| New subnet mask | Enter new value                           | —              | RW     |
| New gateway     | Enter new value                           | _              | RW     |
| DHCP            | On / Off / Service button                 | Service button | RW     |

Table 4.1 Ethernet parameters

The Ethernet parameters can be set using:

- only main toolbar
- service button on the device (recommended if you need to configure several devices at once) (Sect. 4.4.1.)

To change Ethernet parameters using the main toolbar:

- 1. Enter new values for the parameters New IP address, New subnet mask and New gateway
- 2. set the parameter DHCP to Off
- 3. Click the toolbar item *Write parameters*  $\checkmark$
- 4. Click the toolbar item Restart device
- 5. If you want to check the new parameters or continue configuring the device, you must add it again to the project with the new network parameters.

If a dynamic IP address is required (e.g. to use a cloud service), set **DHCP** to **On**.

#### 4.4.1 Network parameters setting using service button

If you need to assign IP addresses for several modules, it is more comfortable to use service buttons on devices (Fig. 2.2. Pos. 7), previously having all the modules connected to the PC over Ethernet.

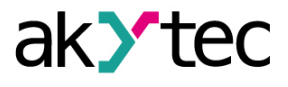

To change the Ethernet parameters using service buttons:

- 1. Connect all modules in series to the PC over Dual Ethernet ports (Fig. 2.3. Pos. 2)
- 2. Power on the modules
- 3. Start akYtecToolPro
- 4. Set the parameter DHCP to Service button on all modules
- 5. Click the toolbar item *IP addresses* |P|
- 6. Set the IP address for the first module from the group
- 7. Press the service buttons on the modules sequentially, checking the result in the dialog box, where will be indicated on which module the button was pressed. The specified static IP address and other network parameters, if any have been changed, are assigned to this module. The address is automatically incremented by 1 for each subsequent device.

Only Ethernet parameters will be changed, other parameters will not be affected. If you forgot the IP address, you can find it in akYtec Tool Pro by connecting the module to your computer using USB.

#### 4.5 Modbus Slave

The module can operate in Modbus TCP network as a slave, using the port 502 and the standard address 1. The address can be changed in the group *Modbus Slave* (Tab. 4.2). The device can handle maximum 4 Modbus TCP connections. For details on Modbus working see Appendix D. For Modbus protocol specifications see <u>Modbus specifications</u>.

Table 4.2 Modbus Slave parameters

| Parameter          | Description                                                                             | Range | Default value | Access |
|--------------------|-----------------------------------------------------------------------------------------|-------|---------------|--------|
| Slave address      | Device address in a Modbus network                                                      | 1254  | 1             | RW     |
| Safe state timeout | Output safe state activation delay<br>after communication interruption<br>(Sect. 4.9.1) | 060 s | 30            | RW     |

#### 4.6 Data logging

An archive is saved as a set of encrypted log files. A log file consists of a set of records separated by line break characters (0x0A0D). Each record corresponds to one parameter and consists of fields separated by semicolon. The format of the record is described in Tab. 4.4.

| Field              | Туре   | Size                | Comment                                                                                                |
|--------------------|--------|---------------------|----------------------------------------------------------------------------------------------------|
| Time               | binary | 4 Byte              | In seconds, beginning from 01/01/2000, 00:00 (UTC+0)                                                   |
| Separator          | string | 1 Byte              | Semicolon (;)                                                                                          |
| UID (parameter ID) | string | 8 Byte              | String of HEX characters with leading zeros                                                            |
| Separator          | string | 1 Byte              | Semicolon (;)                                                                                          |
| Parameter value    | string | parameter depending | String of HEX characters with leading zeros                                                            |
| Separator          | string | 1 Byte              | Semicolon (;)                                                                                          |
| Parameter status   | binary | 1 Byte              | <ul> <li>1 – value correct</li> <li>0 – value incorrect, further processing not recommended</li> </ul> |
| New line           | binary | 2 Bytes             | 0x0A0D                                                                                                 |

Table 4.3 Record format

Log files are stored in a built-in flash memory, formatted as a file system with encryption. For flash memory specifications see section "Flash memory" in Table 3.1.

If an archive overflows, the new entry will overwrite the oldest one in the archive.

The archiving parameters are described in Tab. 4.5.

To view all logged parameters, use the toolbar item **Device information** in akYtecToolPro. The archive can be read with via Modbus TCP using function 20 (Tab. D.3). This function allows reading one or several records from one or several files in one request. For details on function usage see *Modbus specifications*.

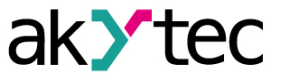

The file number in the Modbus request should be calculated as file ID + 4096. File indexing starts with zero. The parameter *Last log file ID* contains the ID of the archive file to which the data was last written.

The time zone is not contained in the file but can be read from the parameter *Time zone* (Tab. D.1).

| Parameter           | Description                                                                           | Range    | Default value | Access |
|---------------------|---------------------------------------------------------------------------------------|----------|---------------|--------|
| Logging<br>interval | Time interval with which the values<br>of the selected parameters will be<br>recorded | 103600 s | 30            | RW     |
| Number of files     | Maximum number of archive files                                                       | 10300    | 100           | RW     |
| File size           | Log file size in Bytes                                                                | 2002048  | 2048          | RW     |
| Last log file ID    | ID of the last written file                                                           | 065535   | —             | R      |

#### Table 4.4 Archiving parameters

#### 4.7 Analog outputs

The device has 8 analog outputs. Each output can be configured for the following operation mode:

- 0 ... 20 mA;
- 4 ... 20 mA;
- 0...1V;
- 0 ... 10 V.

Each output can be configured to any of the above modes of operation, regardless of the mode of operation of other outputs.

The level of the analog output can be set by writing values to the corresponding registers using the Modbus protocol. The value is set in fractions of percent from 0 to 1000 (which corresponds to a value from 0 to 100% with an accuracy of 0.1%) or in physical quantities – microamperes (for the modes  $0 \dots 20 \text{ mA}$  and  $4 \dots 20 \text{ mA}$ ) or in millivolts (for the modes  $0 \dots 1 \text{ V}$  and  $0 \dots 10 \text{ V}$ ). When setting a value in one register, the value in the other is automatically recalculated.

#### 4.7.1 Safe output status

For each output, it is possible to set the safe state of the output in the Safe state parameter (from 0 to 100%).

The output switches to the safe state, if at the time of turn-on or during the time-out there are no commands from the Network Master. If the time-out value is set to 0, then the output does not go to a safe state.

When the main power supply of the Module is disconnected and the output elements are powered, all outputs will switch to the 0 V (for modes 0...1 V and 0...10 V), 0 mA (for mode 0...20 mA) and 4 mA (for mode 4...20 mA) state. The maximum time to go to a safe state after the main power supply fails is 9 seconds.

#### 4.7.2 Output diagnostics

Following output malfunctions can be detected:

- no DAC response (no output power supply)
- load short circuit (only for 0...10 V)
- no output load (only for mode 0...20 mA and 4...20 mA)

If a fault is detected, 1 is written to the corresponding bit of the output bit mask. The type of error is written in the output state register. The failed output indicator lights red.

If the fault type is **Output stage overheating** or **Load short circuit**, the faulty output is switched off periodically to keep it working.

#### 4.8 NTP protocol

The module supports the synchronization of the RTC with an NTP server v4. Open the *NTP* group to configure NTP parameters.

| Parameter                   | Description                                                                                                    | Range    | Default<br>value | Ac-<br>cess |
|-----------------------------|----------------------------------------------------------------------------------------------------|----------|------------------|-------------|
| Enable                      | Enable NTP connection                                                                                                    | On / Off | Off              | RW          |
| NTP server<br>pool          | IP or URL of NTP pool. If the server is<br>located in an external network, check the<br>correct values for the parameters<br><i>Gateway</i> and <i>DNS</i> ( <i>Network</i> group) | _        | pool.ntp.org     | RW          |
| NTP server 1                | IP or URL of the primary NTP server                                                                                                    | —        | 192.168.1.1      | RW          |
| NTP server 2                | IP or URL of the secondary NTP server                                                                                                    | —        | 192.168.1.2      | RW          |
| Synchroniza-<br>tion period | Time synchronization period in seconds.<br>Ensure the set value is not less than the<br>minimum value for the selected NTP<br>server                                               | 565535 s | 5                | RW          |
| Status                      | Server connection status                                                                                                    |          |                  | R           |

|--|

All specified NTP servers (including servers from the pool) have the same polling priority. For more information see document: *NTP\_MQTT\_SNMP\_protocols*.

#### 4.9 MQTT protocol

#### 4.9.1 Basics

The MQTT protocol defines two types of network entities: a message **broker** and a number of clients. Broker is a server that receives all messages from the clients and then routes the messages to the appropriate destination clients. Client can be **publisher** or / and **subscriber**.

Published messages are organized in a hierarchy of *topics*. When a publisher has a new data to distribute, it sends a message with the data under the particular topic to the connected broker. The broker distributes the message to any clients that have subscribed to that topic.

A topic is a UTF-8 encoded character string that the broker uses to filter messages for each connected client. The topic consists of one or more topic *levels*. Each topic level is separated by a forward slash (topic level separator).

When a client subscribes to a topic, it can subscribe to the exact topic of a published message or it can use wildcards to subscribe to multiple topics simultaneously. There are two kinds of wildcard symbols: *single-level* (+) and *multi-level* (#) (see *Example*).

#### 4.9.2 Implementation

The module supports the MQTT protocol (v3.1.1) and can be used as client. It can publish information about the status of its inputs and outputs and can be subscribed to topics which control its outputs.

To configure the MQTT parameters, open the **MQTT** group in the parameter tree.

NOTE

When using the MQTT protocol, it is recommended to set the parameter "Safe state timeout" ("Modbus Slave" group) to 0, since writing is usually event-driven and not cyclic in this case.

| Parameter                            | Description                                                                                                    | Range    | Default value | Access |
|--------------------------------------|----------------------------------------------------------------------------------------------------|----------|---------------|--------|
| Presence<br>detection.<br>Enable     | If <b>On</b> , the module publishes the<br>message "Online" to the topic<br>specified in the parameter <b>Topic</b><br><b>name</b> after switching on. If no<br>messages are received from the<br>module, the broker publishes an<br>"Offline" message in this topic. | On / Off | Off           | RW     |
| Presence<br>detection. Topic<br>name | Topic name used for presence detection.                                                                                                    | _        | MQTT status   | RW     |
| Connect to<br>broker                 | Set to <b>On</b> to establish connection                                                                                                    | On / Off | Off           | RW     |
| User name                            | Used for device authentication on the broker side. Authentication is                                                                                                    |          | _             | RW     |
|                                      |                                                                                                    |          |               |        |

Table 4.6 MQTT parameters

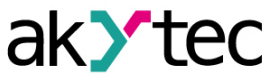

| Parameter              | Description                                                                                                    | Range    | Default value | Access |
|------------------------|----------------------------------------------------------------------------------------------------|----------|---------------|--------|
| Password               | not used if the values are not specified.                                                                                                    | _        | _             | RW     |
| Device name            | Device name used in the topic name (see Example)                                                                                                    | _        | _             | RW     |
| Broker address         | Broker IP or URL. If the broker is<br>located in an external network,<br>check the correct values for the<br>parameters <i>Gateway</i> and <i>DNS</i><br>( <i>Network</i> group) | _        | _             | RW     |
| Port                   | Port for broken                                                                                                    | 065535   | 1883          | RW     |
| Store last<br>message  | If <b>On</b> , other clients subscribed to the module's topics will receive the latest messages from these topics.                                                               | On / Off | Off           | RW     |
| Publishing<br>interval | Publishing interval in seconds                                                                                                    | 5600     | 10            | RW     |
| Quality of<br>service  | Ality of<br>vice QoS1 - at most once<br>QoS1 - at least once<br>QoS2 - exactly once                                                                                              |          | QoS0          | RW     |
| Keep Alive             | Keep Alive interval in seconds                                                                                                    | 0600     | 0             | RW     |
| Status                 | Broker connection status                                                                                                    |          |               | R      |

#### Table 4.7 Topics

| Parameter                  | Topic Node    |        | Function | Format |
|----------------------------|---------------|--------|----------|--------|
| Output value in ‰ (0,10 %) | VALUE_PERCENT | AO1AO6 | GET/SET  | REAL   |
| Output value in mV/μA      | VALUE_PHYS    | AO1AO6 | GET/SET  | REAL   |

#### Example:

Device - device name specified in akYtecToolPro

- Write output value in ‰ (0,10 %) MX210/Device/SET/AO1/VALUE\_PERCENT
- 2. Write the digital outputs bitmask

MX210/Device/SET/DO/MASK

Recorded value: 15 (outputs 1-4 set)

- 3. Single-level wildcard usage
  - MX210/Device/GET/+/COUNTER

Obtained value: counter values of all digital inputs. The topic is equivalent to the group of topics:

MX210/Device/GET/DI1/COUNTER

MX210/Device/GET/DI2/COUNTER

MX210/Device/GET/.../COUNTER

MX210/Device/GET/DIn/COUNTER

4. Multi-level wildcard usage

MX210/Device/GET/#

Obtained value: all module parameters available for reading. The topic is equivalent to a group of topics:

MX210/Device/GET/DI/MASK

MX210/Device/GET/DI1/COUNTER

MX210/Device/GET/DI2/COUNTER

MX210/Device/GET/.../COUNTER

MX210/Device/GET/DIn/COUNTER

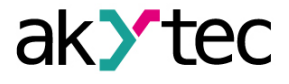

For more information see document: NTP\_MQTT\_SNMP\_protocols.

#### 4.10 SNMP protocol

#### 4.10.1 Basics

The protocol is based on the Client / Server architecture, where clients are called managers and servers are called agents.

Managers can read (GET) and write (SET) agent parameters. Agents can send messages (traps) to managers about changes in any parameter.

Each agent parameter has a unique identifier (OID - object identifier), which is a sequence of numbers separated by periods.

#### 4.10.2 Implementation

The module supports SNMP protocol (SNMPv1 and SNMPv2c versions) and can be used as an agent with GET and SET requests.

All module parameters are available via SNMP protocol. The list of parameters is given in App. D.

NOTE

When using the SNMP protocol without GET requests, it is recommended to set the parameter "Safe state timeout" (Modbus Slave group) to 0, since writing is usually event-driven and not cyclic in this case.

| Parameter          | Description                                                                                                    | Range              | Default value | Access |
|--------------------|----------------------------------------------------------------------------------------------------|--------------------|---------------|--------|
| Enable             | Enable SNMP connection                                                                                                    | On / Off           | Off           | RW     |
| Read<br>community  | Password for read access                                                                                                    | _                  | public        | RW     |
| Write<br>community | Password for write access                                                                                                    | _                  | private       | RW     |
| Trap IP address    | IP address to which the trap will be<br>sent in case of changing the mask<br>of the digital inputs (modules with<br>digital inputs only) | _                  | 10.2.4.78     | RW     |
| Trap port          | Port number to which the trap will<br>be sent                                                                                            | 065535             | 162           | RW     |
| SNMP version       | Protocol version                                                                                                    | SNMPv1 /<br>SNMPv2 | SNMPv1        | RW     |

Table 4.8 SNMP parameters

For more information see document: <u>NTP\_MQTT\_SNMP\_protocols</u>.

#### 4.10.3 Password

You can use password to protect the configuration parameters of the device from an unauthorized access. To set the password, use the toolbar item **Password** for the same item in the device context menu. There is no password by default.

If you forgot the password, restore the factory settings (Sect. 6).

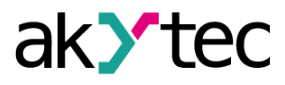

## 5 Installation

The safety requirements from the section 1.5 must be observed.

#### 5.1 Mounting

The device is designed to be installed on DIN rail or using two screws on a mounting panel in an electric cabinet.

The operating conditions from the Sect. 3.2 must be considered when choosing the installation site. Dimensional drawings are given in Appendix A. Only the vertical positioning of the device is allowed.

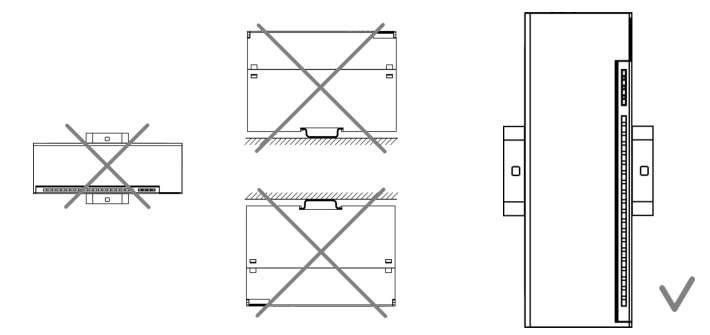

Fig. 5.1 DIN rail mounting

Device replacement (Fig. 5.2):

- switch off the power supply of the module and all connected devices
- open the front cover 1
- loosen the two screws 3
- remove the terminal block 2
- Now you can replace the device.

Reverse this procedure after replacing the device.

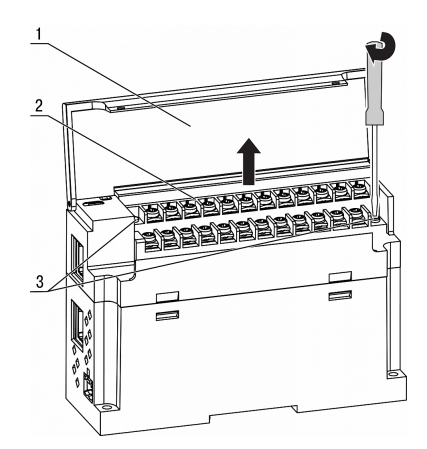

Fig. 5.2 Remove terminal block

#### 5.2 Wiring

## WARNING

The device must be powered off before connecting to peripheral equipment or PC. Switch on the power supply only after the wiring of the device has been completed.

**NOTICE** *Ensure that the input signal is connected to the correct input terminals and that the input configuration corresponds to the signal. Non-observance can cause the device damage.* 

## 

To ensure compliance with the EMC requirements:

- Signal cables should be routed separately or screened from the supply cables.
- Shielded cable should be used for the signal lines.

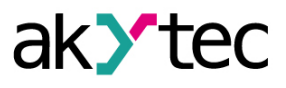

#### 5.2.1 General information

Power supply terminals and Ethernet interfaces are placed on the top of the device (Fig. 2.3. Pos. 1). Mating plug for the power supply is included.

Terminal assignments are given in Fig. 5.3 and Tab. 5.1.

Electrical connections for inputs and outputs are given in Fig. 5.4...5.5.

Maximum conductor cross-section is 1.0 mm<sup>2</sup>.

Plug-in terminal block for power supply and removable terminal block for I/O connections enable quick and easy replacement of the device (see Fig. 5.2).

When wiring is completed, the wires should be placed in a special recess under the cover so that adjacent devices can be placed on the DIN rail close to each other.

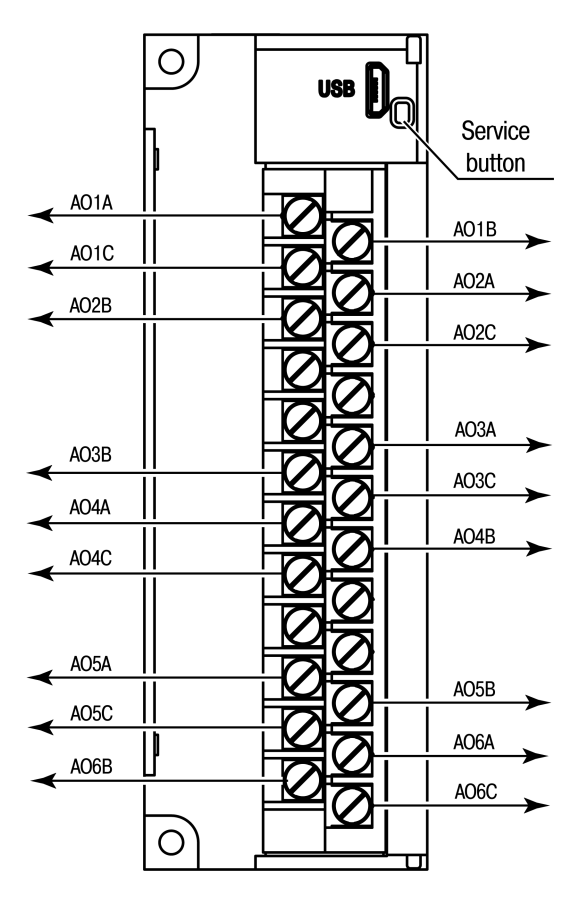

Fig. 5.3 Front view (open cover)

| Table 5.1 | Terminal assignments |  |
|-----------|----------------------|--|
|-----------|----------------------|--|

| Marking  | Description               |
|----------|---------------------------|
| AO1AAO6A | Output power supply (+)   |
| AO1BAO6B | Analog outputs            |
| AO1CAO6C | Common power contacts (-) |

 $\mathbf{\hat{n}}$ 

NOTICE

The length of the analog output power line must not exceed 30 m.

## NOTICE

Do not connect any wires to NC terminals.

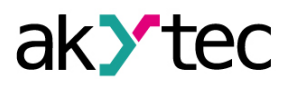

#### 5.2.2 Analog outputs

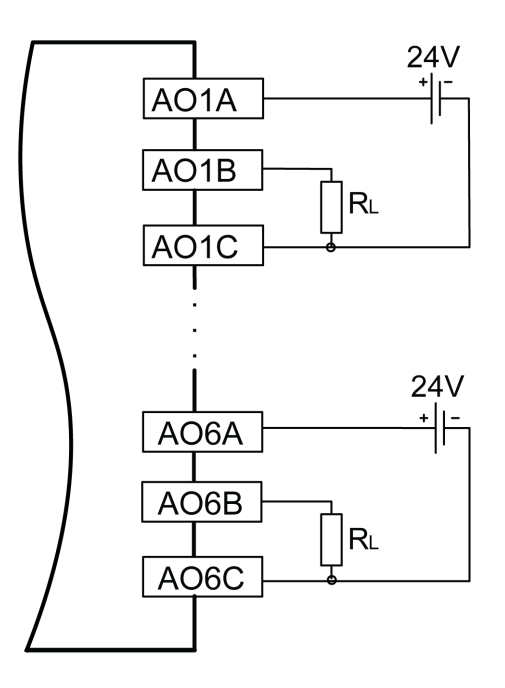

Fig. 5.4 Analog output wiring

Table 5.2 Power supply voltage

| Mode             | Resistance | Power supply |
|------------------|------------|--------------|
| 4–20 mA, 0–20 мА | 400600 Ω   | 24 V         |
| 0–10 V           | —          | 24 V         |

If the **0...20 mA** or **4...20 mA** mode is selected and the load resistance is less than that allowed for the corresponding supply voltage, then a limiting resistor must be connected in series with the load.

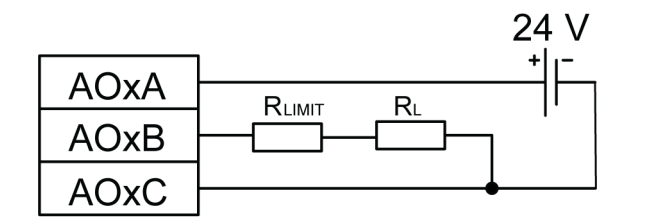

Fig. 5.5 Limiting resistor wiring

## 5.2.3 Ethernet

The Ethernet connection can be established in a star or daisy chain topology (Fig. <u>5.6</u>, <u>5.7</u>). It is recommended to seal the unused connector with a rubber plug (included). Star topology:

- The maximum length of the network lines between modules is 100 m.
- Both Ethernet connectors can be used.

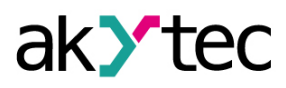

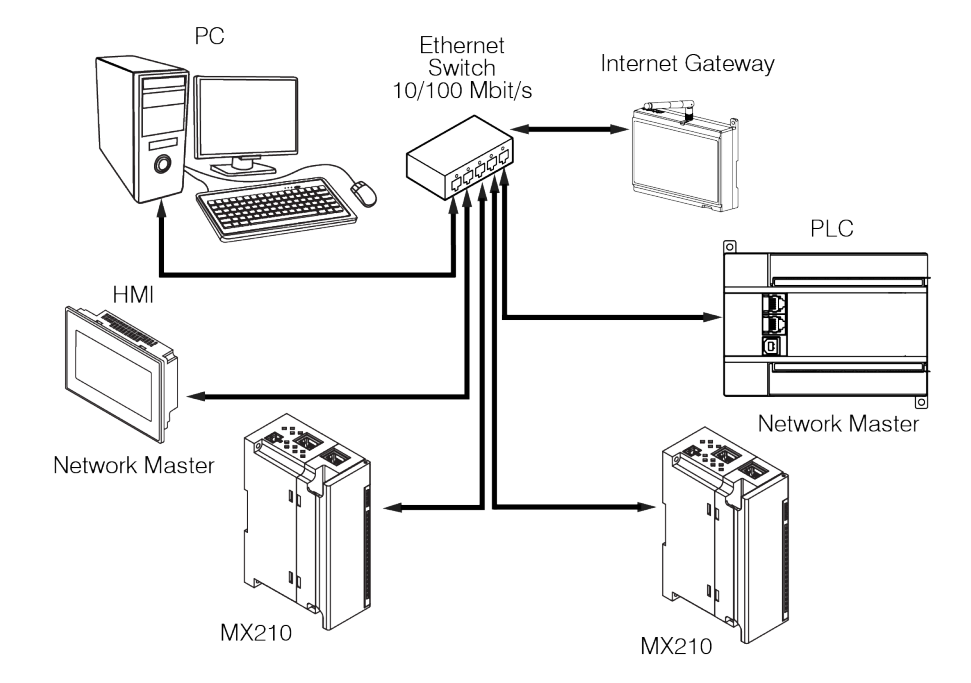

Fig. 5.6 Star topology

Chain topology:

- maximum section length is 100 m
- realized with two Ethernet connectors
- If the module fails (device error or power supply loss), the data is transferred directly from connector 1 to connector 2 (auto-bypass).

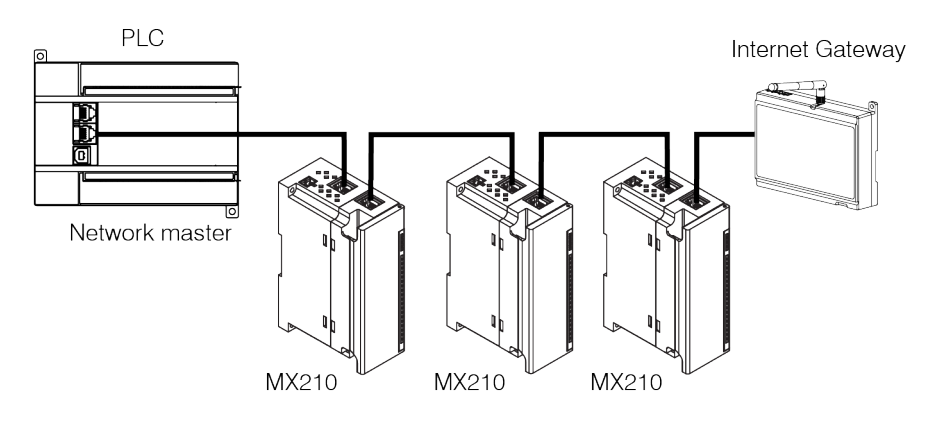

Fig. 5.7 Chain topology

## 6 Factory settings restoration

# **i** NOTE

After restoring the factory settings all parameters but Ethernet will be reset to default values and the password deleted. The Ethernet parameters will not be affected.

To restore the factory settings:

- 1. Power on the device
- 2. Open the front cover
- 3. Using a thin tool, press and hold the service button (Fig. 2.2. Pos. 7) for at least 12 seconds
- 4. Close the cover

The device will operate with the default parameters.

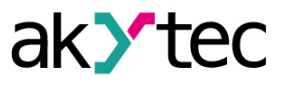

## 7 Maintenance

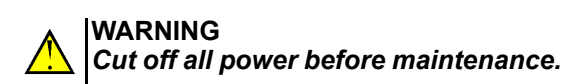

The maintenance includes:

- cleaning of the housing and terminal blocks from dust, dirt and debris
- checking the device fastening
- checking the wiring (connecting wires, terminal connections, absence of mechanical damages).

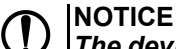

The device should be cleaned with a damp cloth only. No abrasives or solventcontaining cleaners may be used.

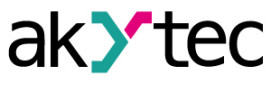

## 8 Transportation and storage

Pack the device in such a way as to protect it reliably against impact for storage and transportation. The original packaging provides optimum protection.

If the device is not taken immediately after delivery into operation, it must be carefully stored at a protected location. The device should not be stored in an atmosphere with chemically active substances.

The environmental conditions from the Sect. 3.2 must be considered during transportation and storage.

## 

The device may have been damaged during transportation. Check the device for transport damage and completeness! Report the transport damage immediately to the shipper and akYtec GmbH.

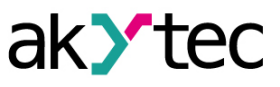

## 9 Scope of delivery

| _ | MU210-502                     | 1 |
|---|-------------------------------|---|
| _ | Ethernet connection cable     | 1 |
| _ | 2-pole plug-in terminal block | 1 |
| _ | Rubber plug                   | 1 |
| _ | Short guide                   | 1 |

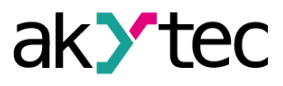

## Appendix A. Dimensions

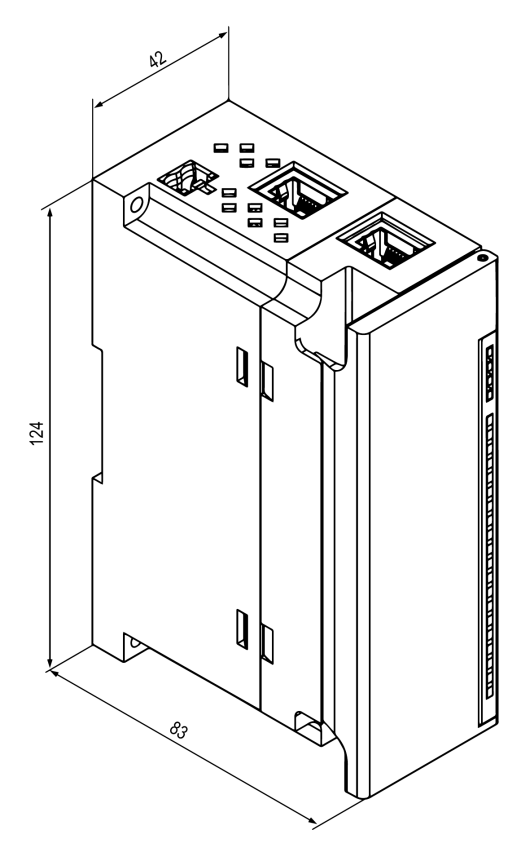

Fig. A.1 External dimensions

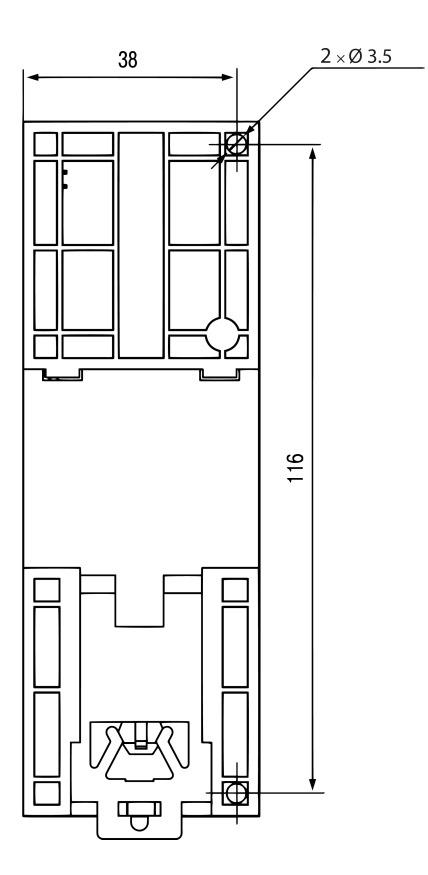

Fig. A.2 Wall mounting dimensions

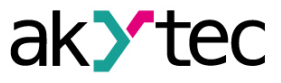

## Appendix B. Galvanic isolation

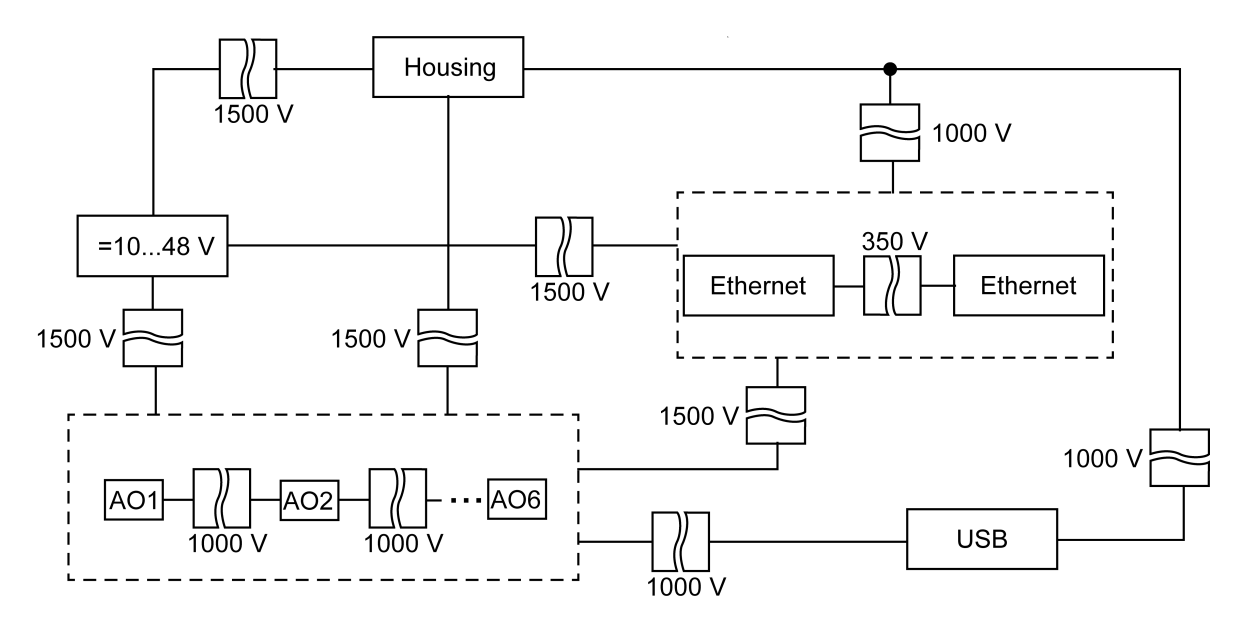

Fig. B.1 Galvanic isolation

The test voltages shown in Fig. B.1 correspond to the tests carried out under normal operating conditions with 1 minute exposure time.

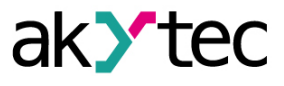

## Appendix C. Battery replacement

To replace the battery, proceed as follows:

- 1. Power off the module and all connected devices
- 2. Remove the terminal blocks without disconnecting the connected wires (Fig. 5.2)
- 3. Remove the module from the DIN rail
- 4. Remove the front part the enclosure by opening the four side latches one-by-one using a flat screwdriver (Fig. C.1)
- 5. Replace the battery.

The replacement should not take longer than one minute. Otherwise, the real-time clock has to be adjusted anew.

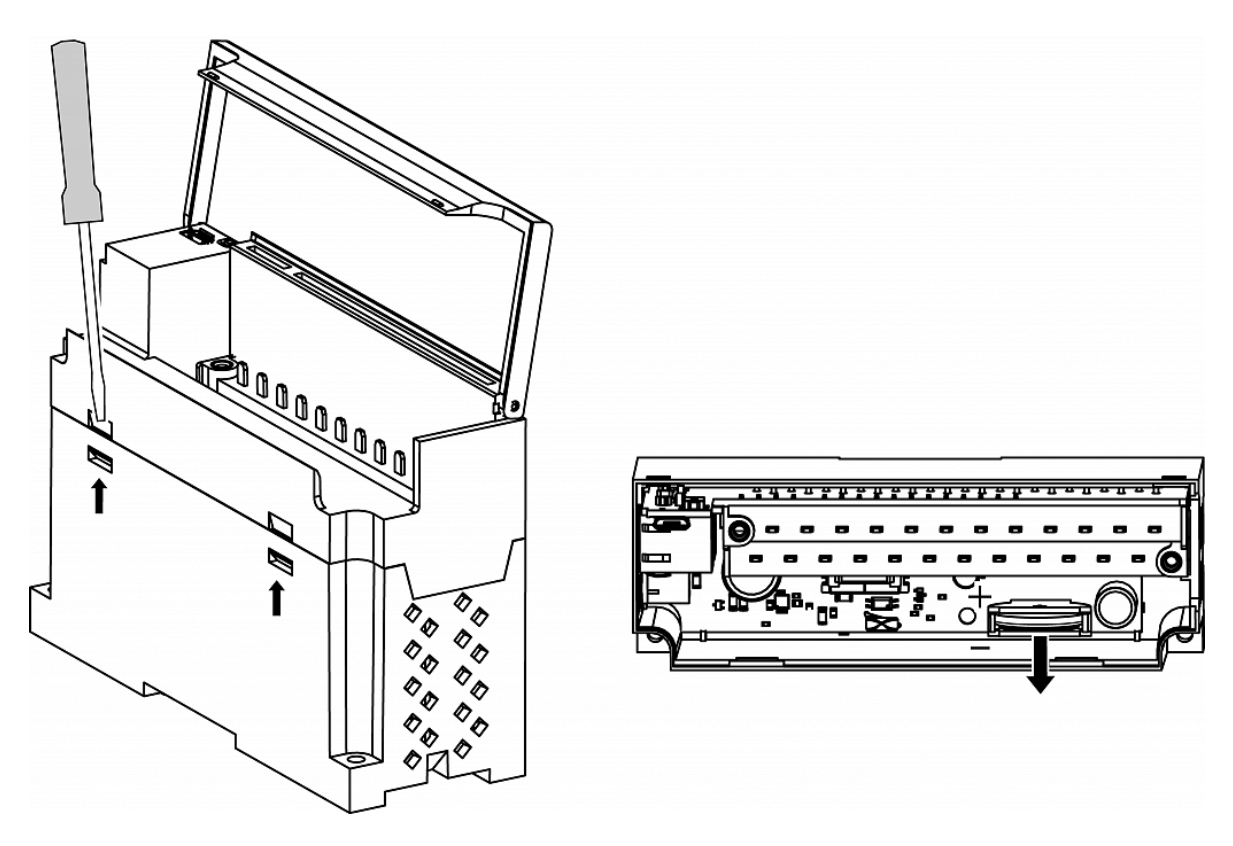

Fig. C.1 Battery replacement

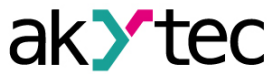

## Appendix D. Modbus application

Table D.1 Modbus register

| Paramotor                   | Value            | Linit Ac- |        | Address  |       | Data type |
|-----------------------------|------------------|-----------|--------|----------|-------|-----------|
| Falameter                   |                  | Onit      | cess   | hex      | dec   | Bala type |
|                             | Devi             | ce infor  | mation |          |       |           |
| Device name (dev)           | —                | —         | R      | 0xF000   | 61440 | String32  |
| Firmware version (ver)      | —                |           | R      | 0xF010   | 61456 | String32  |
| Platform name               | —                | _         | R      | 0xF020   | 61472 | String32  |
| Platform version            | —                | _         | R      | 0xF030   | 61488 | String32  |
| Hardware version            | —                | _         | R      | 0xF040   | 61504 | String32  |
| Additional text information | _                | _         | R      | 0xF048   | 61512 | String32  |
| S/N                         | —                |           | R      | 0xF084   | 61572 | String32  |
| MAC address                 | —                |           | R      | 0xF100   | 61696 | UINT48    |
|                             | Re               | al-time o | clock  |          |       |           |
| Time                        | —                | S         | R      | 0xF080   | 61568 | DATETIME  |
| Time zone                   | —                | min       | RW     | 0xF082   | 61570 | TIMEZONE  |
| Time (ms)                   | 04294967295      | ms        | R      | 0xF07B   | 61563 | UINT32    |
| New time                    | —                | S         | RW     | 0xF07D   | 61565 | DATETIME  |
| Apply new time              | 0 – off / 1 – on | _         | RW     | 0xF07F   | 61567 | UINT16    |
|                             | Netv             | vork / Et | hernet |          |       |           |
| IP address                  | —                | _         | R      | 0x001A   | 26    | UINT32    |
| Subnet mask                 | —                | —         | R      | 0x001C   | 28    | UINT32    |
| Gateway                     | —                | —         | R      | 0x001E   | 30    | UINT32    |
| DNS server 1                | —                | —         | RW     | 0x000C   | 12    | UINT32    |
| DNS server 2                | —                | _         | RW     | 0x000E   | 14    | UINT32    |
| New IP address              | —                | _         | RW     | 0x0014   | 20    | UINT32    |
| New subnet mask             | —                | _         | RW     | 0x0016   | 22    | UINT32    |
| New gateway                 | —                | _         | RW     | 0x0018   | 24    | UINT32    |
|                             | 0 – off          |           |        |          |       |           |
| DHCP                        | 1 - 0n           |           | —      | 0x0020   | 26    | UINT16    |
|                             | 2 – Service      |           |        |          |       |           |
|                             | button           | Batter    | y      |          |       |           |
| Voltage                     | 03300            | mV        | R      | 0x0321   | 801   | UINT16    |
|                             | M                | odbus S   | lave   | <u> </u> |       |           |
| Safe state timeout          | 060              | S         | RW     | 0x02BC   | 700   | UINT8     |
|                             | D                | ata logo  | jing   |          |       | 1         |
| Logging interval            | 103600           | s         | RW     | 0x0384   | 900   | UINT16    |

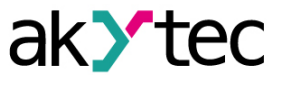

| Deremeter                       | Value                                                                                      | Unit      | Ac-        | Add    | ress  | Data typo |
|---------------------------------|--------------------------------------------------------------------------------------------|-----------|------------|--------|-------|-----------|
| Parameter                       | value                                                                                      | Unit      | cess       | hex    | dec   | Data type |
|                                 | Analog                                                                                     | output    | s / Single | •      |       | _         |
| AO1 value in ‰                  | 01000                                                                                      | ‰         | RW         | 0xBB8  | 3000  | UINT16    |
|                                 |                                                                                            |           |            |        |       |           |
| AO6 value in ‰                  | 01000                                                                                      | ‰         | RW         | 0xBBD  | 3005  | UINT16    |
| AO1 safe state in ‰             | 01000                                                                                      | ‰         | RW         | 0xBD8  | 3032  | UINT16    |
|                                 |                                                                                            |           |            |        |       |           |
| AO6 safe state in ‰             | 100060000                                                                                  | %         | RW         | 0xBDD  | 3037  | UINT16    |
| AO1 value in mV/µA              | 065535                                                                                     | μA        | RW         | 0xBF8  | 3064  | UINT16    |
|                                 |                                                                                            |           |            |        |       |           |
| AO6 value in mV/µA              | 065535                                                                                     | mV/<br>μA | RW         | 0xBFD  | 3069  | UINT16    |
| AO1 status                      | 0 – normal<br>2 – no load<br>3 – DAC<br>overheating<br>5 – off<br>6 – short circuit        | _         | RW         | 0xC38  | 3128  | UINT16    |
|                                 |                                                                                            |           |            |        |       |           |
| AO6 status                      | 0 – normal<br>2 – no load<br>3 – DAC<br>overheating<br>5 – off<br><u>6 – short circuit</u> |           | RW         | 0xC3D  | 3133  | UINT16    |
| AO1 mode                        | 0 – off<br>1 – reserved (off)<br>2 – 0–10 V<br>3 – 0–20 mA<br>4 – 4–20 mA                  | _         | RW         | 0xC58  | 3160  | UINT16    |
|                                 |                                                                                            |           |            |        |       |           |
| AO6 mode                        | 0 – off<br>1 – reserved (off)<br>2 – 0–10 V<br>3 – 0–20 mA<br>4 – 4–20 mA                  | _         | RW         | 0xC5D  | 3165  | UINT16    |
|                                 | Analog                                                                                     | output    | s / Group  | )      |       | _         |
| Output diagnostics              | 0FF                                                                                        | —         | R          | 0xC78  | 3192  | UINT8     |
| Output status after overheating | 0 – off / 1 –<br>restore values                                                            |           | RW         | 0x0FA1 | 4001  | UINT16    |
| Device temperature              | -200200                                                                                    | °C        | R          | 0xF0B8 | 61624 | FLOAT32   |
|                                 |                                                                                            | NTP       |            |        |       | _         |
| Enable                          | 0 – off / 1 – on                                                                           | —         | RW         | 0x1600 | 5632  | UINT16    |
| NTP server pool                 | —                                                                                          | —         | RW         | 0x1601 | 5633  | String32  |
| NTP server 1                    | —                                                                                          | —         | RW         | 0x1641 | 5697  | UINT32    |
| NTP server 2                    | —                                                                                          | —         | RW         | 0x1643 | 5699  | UINT32    |
| Synchronization period          | 565535                                                                                     | S         | RW         | 0x1645 | 5701  | UINT16    |
| NTP status                      | 0 – off<br>1 – on<br>2 – synchronized                                                      | —         | RW         | 0x1646 | 5702  | UINT16    |
|                                 |                                                                                            | MQTT      |            |        |       |           |
| Connect to broker               | 0 – off / 1 – on                                                                           |           | RW         | 0x1700 | 5888  | UINT16    |
| User name                       | —                                                                                          |           | RW         | 0x1728 | 5928  | String32  |
| Password                        | —                                                                                          | —         | RW         | 0x1748 | 5960  | String32  |

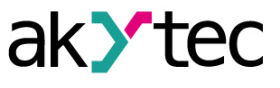

| Deremeter           | Value            | Value |      | Add    | Data type |           |
|---------------------|------------------|-------|------|--------|-----------|-----------|
| Parameter           | value            | Unit  | cess | hex    | dec       | Data type |
| Device name         | —                | —     | RW   | 0x1708 | 5896      | String32  |
| Broker address      | —                | —     | RW   | 0x1769 | 5993      | String32  |
| Port                | 065535           | —     | RW   | 0x1703 | 5891      | UINT16    |
| Store last message  | 0 – off / 1 – on | —     | RW   | 0x1707 | 5895      | UINT16    |
| Publishing interval | 5600             | S     | RW   | 0x1704 | 5892      | UINT16    |
|                     | 0 – QoS0         |       |      |        |           |           |
| Quality of service  | 1 – QoS1         | —     | RW   | 0x1705 | 5893      | UINT16    |
|                     | 2 – QoS2         |       |      |        |           |           |
| Keep Alive          | 0600             | S     | RW   | 0x1768 | 5992      | UINT16    |
|                     | 0 – off          |       |      |        |           |           |
| Status              | 1 – on           | _     | R    | 0x1789 | 6025      | LIINT16   |
| Oldido              | 2 – connection   |       |      | 0,1700 | 0020      | Circino   |
|                     | error            |       |      |        |           |           |
| Enable              | 0 – off / 1 – on | —     | RW   | 0x178A | 6026      | UINT16    |
|                     |                  | SNMP  | 1    |        |           |           |
| Enable              | 0 – off / 1 – on | —     | RW   | 0x1400 | 5120      | UINT16    |
| Read community      | —                | —     | RW   | 0x1771 | 6001      | String32  |
| Write community     | —                | —     | RW   | 0x1781 | 6017      | String32  |
| Trap IP address     | —                | —     | RW   | 0x1401 | 5121      | UINT32    |
| Trap port           | 065535           | —     | RW   | 0x1403 | 5123      | UINT16    |
|                     | 0 – SNMPv1       |       |      | 0.4404 | E404      |           |
| SINIVIP VERSION     | 1 – SNMPv2       |       | RVV  | UX1404 | 5124      | UINTI6    |

#### Table D.2 Data types

| Data type | Size<br>(registers) | Size<br>(bytes) | Description                                              |
|-----------|---------------------|-----------------|----------------------------------------------------------|
| UINT8     | 1                   | 1               | Unsigned integer                                         |
| UINT16    | 1                   | 2               | Unsigned integer                                         |
| UINT32    | 2                   | 4               | Unsigned integer                                         |
| UINT48    | 3                   | 6               | Unsigned integer                                         |
| INT16     | 1                   | 2               | Signed integer                                           |
| String16  | 8                   | 16              | String of characters (Win-1251 code page)                |
| String32  | 16                  | 32              | String of characters (Win-1251 code page)                |
| DATETIME  | 2                   | 4               | UINT32, time in seconds, starting from 01/01/2000, 00:00 |
| TIMEZONE  | 1                   | 2               | INT16, difference between UTC and local time in minutes  |

Table D.3 Modbus functions

| Code      | Name                     | Description                                                    |
|-----------|--------------------------|----------------------------------------------------------------|
| 03 (0x03) | Read Holding Registers   | Read the contents of a contiguous block of<br>holding register |
| 04 (0x04) | Read Input Registers     | Read from 1 to 125 contiguous input registers                  |
| 06 (0x06) | Write Single Register    | Write a single holding register                                |
| 16 (0x10) | Write Multiple Registers | Write a block of contiguous registers (1 to 123 registers)     |
| 20 (0x14) | Read File Record         | Read file as a set of records                                  |
| 21 (0x15) | Write File Record        | Write file as a set of records                                 |

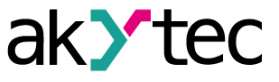

| Table D.4 N | Aodbus error | codes |
|-------------|--------------|-------|
|-------------|--------------|-------|

| Code | Name                 | Description                                                                                |
|------|----------------------|--------------------------------------------------------------------------------------------|
| 01   | Illegal Function     | The received function code is not recognized or accepted by slave                          |
| 02   | Illegal Data Address | Data address of some or all the required entities are not allowed or do not exist in slave |
| 03   | Illegal Data Value   | Value is not accepted by slave                                                             |
| 04   | Slave Device Failure | Unrecoverable error occurred while slave was attempting to<br>perform requested action     |